### 2017-18 FAFSA Training for Financial Aid Professionals and Others Who Will be Helping Students Complete the FAFSA

### Audio

Attendee lines are muted.

Call in using a telephone if you experience sound quality issues and you are using VOIP.

### Technical issues

Contact us at <u>webinars@mappingyourfuture.org</u> if you experience technical issues.

### Questions

Submit your questions using the question function on the GoToWebinar toolbar.

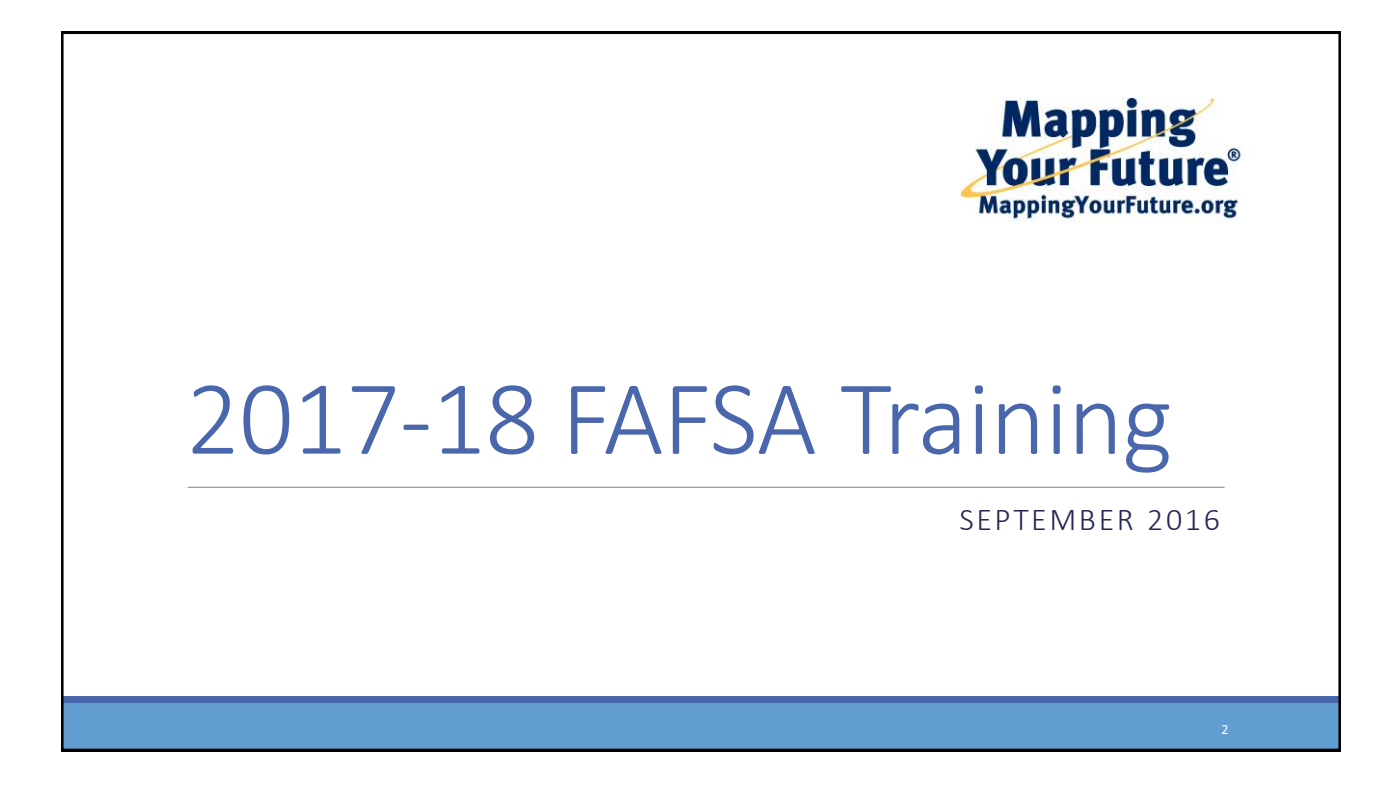

### 2017-18 FAFSA training for Financial Aid Professionals and Others Who Will be Helping Students Complete the FAFSA

### Audio

Attendee lines are muted.

Call in using a telephone if you experience sound quality issues and you are using VOIP.

### Technical issues

Contact us at <u>webinars@mappingyourfuture.org</u> if you experience technical issues.

### Questions

Submit your questions using the question function on the GoToWebinar toolbar.

# Presented By

Jennifer Martin Director, University Financial Aid Compliance Johns Hopkins University Baltimore, MD

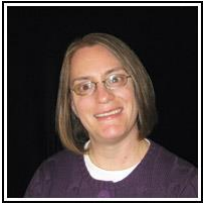

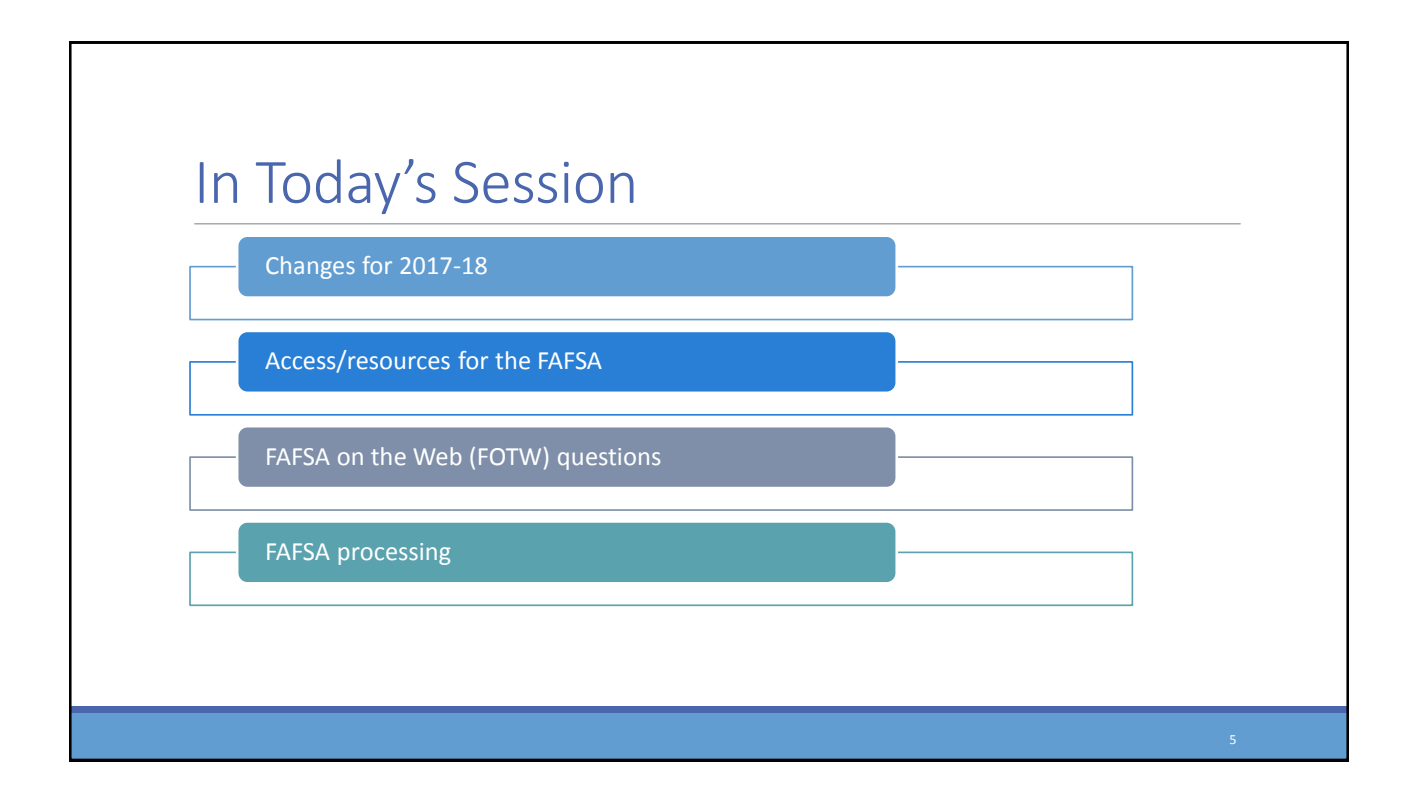

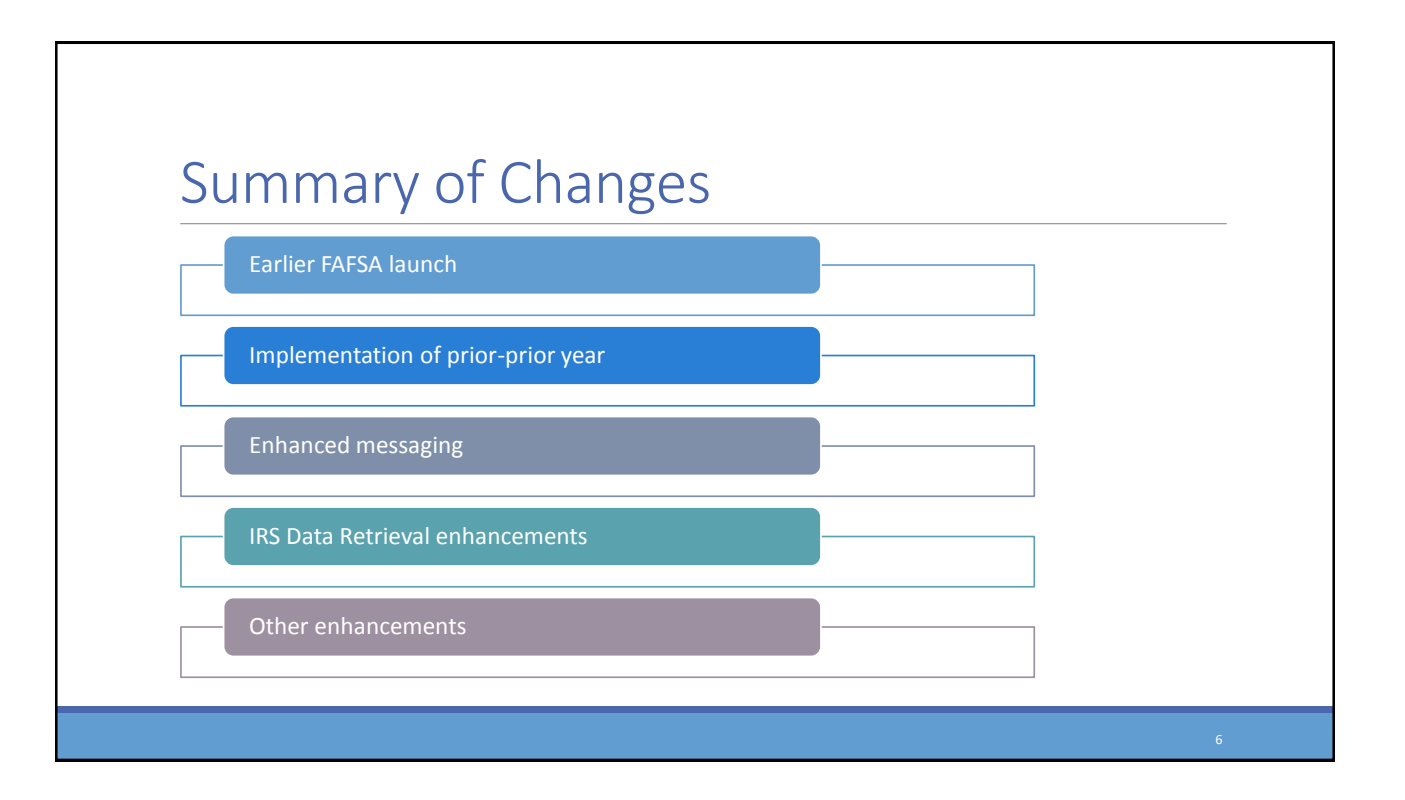

# Documents Used for Today's Session

Department of Education presentation at the 2016 National Association of Student Financial Aid Administrators (NASFAA) Conference

2017-18 Summary of Changes for the Application Processing System

# Signing the FAFSA http://fsaid.ed.gov

| Create a New FSA                                                           | D                                                          |                                                                     |                                                              |                                                                  |          |
|----------------------------------------------------------------------------|------------------------------------------------------------|---------------------------------------------------------------------|--------------------------------------------------------------|------------------------------------------------------------------|----------|
| An FSA ID gives you acc                                                    | ess to Federal Student Aid's                               | online systems and can serve a                                      | as your legal signature.                                     |                                                                  |          |
| Only create an FSA ID u<br>behalf of someone else,<br>civil penalties.     | sing your own personal info<br>including a family member.  | ormation and for your own exc<br>Misrepresentation of your ide      | lusive use. You are not auth<br>ntity to the federal governn | orized to create an FSA ID on<br>nent could result in criminal o | i<br>pr  |
| To create your own per                                                     | onal FSA ID, enter answers                                 | for the questions below and se                                      | elect CONTINUE.                                              |                                                                  |          |
| Important: When you a<br>browser window or goi<br>until the session expire | re done click the CANCEL bu<br>ng to another website may r | itton to clear your data, even ii<br>not be enough to prevent other | f you did not finish creating<br>people using this computer  | your FSA ID. Just closing you<br>from seeing your informatio     | r<br>n   |
|                                                                            |                                                            |                                                                     |                                                              |                                                                  |          |
|                                                                            |                                                            |                                                                     |                                                              | * ¥                                                              | Required |

|                                                  | Student              |                                                                      |                                                     | Parent                                                             |                                    |
|--------------------------------------------------|----------------------|----------------------------------------------------------------------|-----------------------------------------------------|--------------------------------------------------------------------|------------------------------------|
| To retrieve tax<br>information, if<br>applicable | To sign the<br>FAFSA | To sign<br>promissory<br>note for<br>Federal Direct<br>Student Loans | To retrieve<br>tax<br>information,<br>if applicable | One parent<br>must sign the<br>FAFSA for a<br>dependent<br>student | Obtain a<br>Federal<br>Direct PLUS |

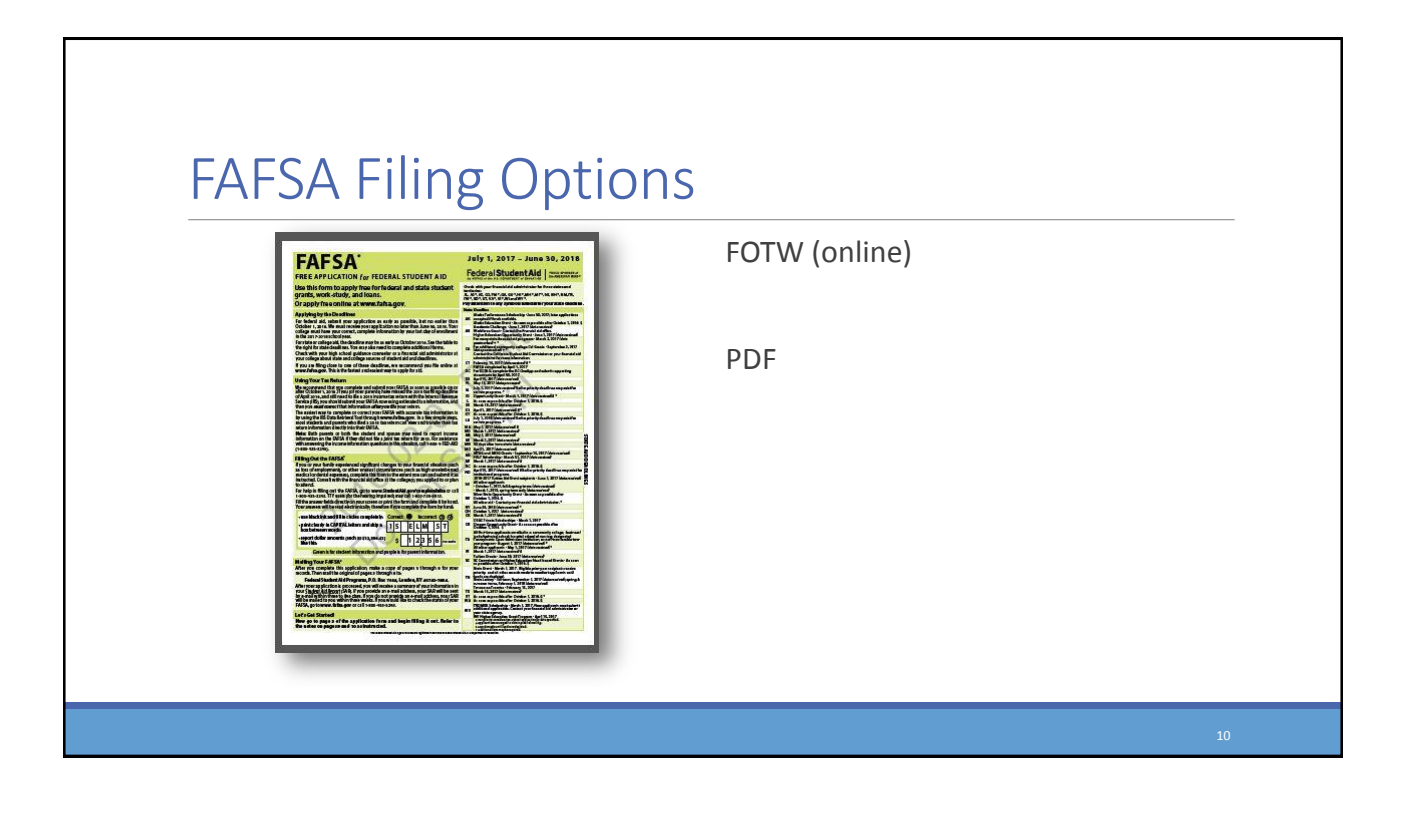

![](_page_5_Picture_2.jpeg)

# FOTW Help Options

| Home About Us PSA ID                                                                                                    | Biudembald.pov                                                                                                    |  |
|----------------------------------------------------------------------------------------------------|----------------------------------------------------------------------------------------------------|--|
| FAFSA Help Trending Questions      Ema arrent. How can I fill out.     Ema askident. How can I fill out.     How can I add a school to my I     Loot an error that my canas, add     How can Landba Help (1994) | TAF SA If I can't use my obid's FSA ID?<br>a FAF SA If I can't use my obid's FSA ID?<br>AFSA II I can't use my obid's FSA ID?<br>AFSA?<br>a of birth, and SSN listed on the FAF SA do not match my FSA ID. What does that mean?                                                                                                    |  |
| Browse FAQs                                                                                                    | General Questions                                                                                                    |  |
| Contract Glocations<br>Barlors You Begin<br>IRS Data Retrieval Tool<br>Making Corrections<br>Next Steps<br>Contact Us<br>Didn't find what you are looking for?<br>Try searching help.                           | Consequences  A multilation biosense includent and, your aligneity for less, the instructure and  Multilation is conserved. Francesistal addit:  Multilation and the scalar is an additional addition of the scalar is a scalar includent and  Multilation additional scalar is an addition of the FAF1A2  Multilation addition for fully find addition addition |  |
| Ste Lest Updated: Friday, July 1, 2016                                                                                                    | Described Action Reserve                                                                                                    |  |
| FOIA   Privacy   Security   Notices                                                                                                    | WhiteHouse.gov   USA.gov   ED.gov                                                                                                    |  |

| S                                                                                                    |                                                                                                    |
|----------------------------------------------------------------------------------------------------|----------------------------------------------------------------------------------------------------|
| ontact Us" Link                                                                                                    |                                                                                                    |
| Federal Student Aid                                                                                                    | a                                                                                                    |
| Got a question? The Federal Student Aid Information Center can help.<br>Search ear site or review our (requestly asked question. You can also contact us by email, chart or phone.                                                                                                    |                                                                                                    |
| Search for Answers                                                                                                    | <ul> <li>E-mail Us</li> <li>Yet use mail as profiles:</li> <li>Chat with Us</li> </ul>                                                                                                    |
| Frequently Asked Cluestions<br>How as Lorented my FAFSA2<br>How as Liken or FAFSA2<br>How as Liken or FAFSA2<br>How as Liken of Imy FAFSA2 has bloeder or disability?                                                                                                    | Add, 5 bry garry on generations via                                                                                                    |
| Leutontited nur, FAFSac, valitat bagenes next?<br>Wana can Leupedo ta bear from mo olecaes about my financial als package?<br>How does the IFS Data Retireval Tool work?<br>Wana fi Ibroid nur FAFS Leurename and passeoirs?<br>How do Lada a collect?<br>Wall meals of no out we FAFSA each year? | Hours of Operation<br>Mean-Transferrance (IT)<br>Bearing Transferrance (IT)<br>Bearing Transferrance (IT)<br>Ward State (IT)<br>Ward State (IT) Bearing (IT)<br>Ward State (IT) Bearing (IT)<br>Ward State (IT) Bearing (IT)<br>Ward State (IT) Bearing (IT)<br>Ward State (IT) Bearing (IT)<br>Ward State (IT) Bearing (IT)<br>Ward State (IT) Bearing (IT)<br>Ward State (IT) Bearing (IT)<br>Ward State (IT) Bearing (IT)<br>Ward State (IT) Bearing (IT)<br>Ward State (IT) Bearing (IT)<br>Ward State (IT)<br>Ward State (IT |
| Holts.                                                                                                    | Wit aur uppen m. Nor Yur Yang Ange, Martin<br>Without Marking Standard Stream of g.m.<br>R.T.<br>Hanne (Inspection)<br>Hanne (Inspection)<br>Hanne (Inspection)                                                                                                    |
| , FEAL   Ready   Sector   anger   anger   sector anger                                                                                                    |                                                                                                    |
|                                                                                                    |                                                                                                    |

![](_page_6_Picture_3.jpeg)

# FAFSA on the Web Homepage www.fafsa.gov

![](_page_7_Picture_3.jpeg)

# <section-header><section-header><section-header><section-header><section-header><section-header><list-item><section-header><list-item><section-header>

| Federal Student Aid                                                                                                    |                                                                                                    |                                                                                                    |
|----------------------------------------------------------------------------------------------------|----------------------------------------------------------------------------------------------------|----------------------------------------------------------------------------------------------------|
| Inter         Wetcome, mark         Logout         SLANCH           Get Started                                                                                                    |                                                                                                    |                                                                                                    |
| Welcome, mark poteri<br>Fill out your FAFSA (Free Application for Federal Student Akg).<br>To recove bedraf student financial and, you need to fill out a FAFSA every school year. Let's get stand.                                                                                                    |                                                                                                    |                                                                                                    |
| 2017-2018 school year START 2017-2018 School year Start 2017-2018                                                                                                    |                                                                                                    |                                                                                                    |
| 2016-2017 school year FATSA<br>If you are applying for a summer session, or just don't know which applic ation to complete, thetick with the college you are planning to attend.                                                                                                    |                                                                                                    |                                                                                                    |
| FSA ID         Last Time. Date FSA ID Used:           FSA ID Status:         Crushu an FSA ID           Crushu an FSA ID         Timer is no FSA ID           Timer is no FSA ID         Status:                                                                                                    |                                                                                                    |                                                                                                    |
| In List Update Tunking, December 27, 2018 Developed Tunking Constraints and Developed Tunking Constraints and Developed Tunking Constraints an |                                                                                                    |                                                                                                    |
|                                                                                                    | Tere Application for Federal Students vision  Tere Application for Federal Students vision  Tere Application for Federal Students vision  Tere Application for Federal Students vision  Tere Application for Federal Students vision  Tere Application for Federal Students vision  Tere Application for Federal Students vision  Tere Application for Federal Students vision  Tere Application for Federal Students vision  Tere Application for Federal Students vision  Tere Application for Federal Students vision  Tere Vision  Tere Application for Federal Students vision  Tere Application for Federal Students vision  Tere App | The constraints of the constraints of the constrai |

| Student School Dependency Parent Financial Sign & Confir      | Parent Financial Sign & Confirma | Dependency Parent I    | Dependency | School    | Student      |
|---------------------------------------------------------------|----------------------------------|------------------------|------------|-----------|--------------|
| Demographics Selection Status Demographics Information Submit | Demographics Information Submit  | Status Demographics In | Status     | Selection | Demographics |

| Student Demo             | ographics                                                                                                    |
|--------------------------|----------------------------------------------------------------------------------------------------|
| Biographical information | Your last name<br>Vour first name<br>Vour middle initial<br>Your Social Security Number<br>966-06-3020                     |
| Enrollment plans         | Your date of birth (mmddyyy)<br>[0/1/19/1993]                                                                              |
|                          | 1122 STRAIGHT STREET<br>Your city (and country if not U.S.) Your state<br>LEESBURG Maryland V<br>Your ZIP code             |
| High school information  | 20705<br>Have you lived in Maryland for at least 5 years?<br>O Yes O No<br>Your telephone number                           |
|                          | Your temperature maintain<br>Your e-mail address<br>newuser@fafsademo.com<br>Wbit is www.mantail.dotw.ea.of.fodaro.        |
|                          | Vinders your manine status as a looser /<br>Select ✓<br>Do you have driver's license information that you want to provide? |

![](_page_9_Picture_3.jpeg)

# Drug Conviction Questions

Presented if student has attended college before and has received federal aid. If both are yes, then...

The student will be asked whether he or she had a drug conviction for an offense that occurred while he or she was receiving federal student aid. If the answer is yes, a worksheet is provided to help determine whether the conviction affects eligibility for federal student aid.

![](_page_11_Figure_2.jpeg)

![](_page_11_Figure_3.jpeg)

![](_page_12_Figure_2.jpeg)

# Unaccompanied Homeless Youth

### Unaccompanied

• Not in the physical custody of a parent

### Homeless

• Lacking fixed, regular, and adequate housing

### Youth

 21 years or age or younger or still in high school when FAFSA is signed

## **Unaccompanied Homeless Youth**

Unaccompanied homeless youth status can be determined by:

- School district liaisons
- $^{\circ}\,$  Director or designee of a HUD-funded shelter
- Director or designee of a RHYA-funded shelter
- Financial aid administrators

Determination required every year

# Dependent or Independent

If student answers "No" to all questions, parental information is expected

If student answers "Yes" to any question, student is independent

![](_page_14_Picture_2.jpeg)

# Who Is the Parent?

A student's biological and/or adoptive parents, or a person that the state has determined to be a student's parent, are considered his or her legal parents.

Grandparents, foster parents, legal guardians, older brothers or sisters, and aunts and uncles are not considered parents unless they have legally adopted the student.

![](_page_14_Picture_6.jpeg)

# **Reporting Parental Information**

Student must report information for **both** parents (biological or adoptive) if they are unmarried but living together.

# **Reporting Parental Information**

Students with undocumented parents

Parents must still report information on the FAFSA

- Report all zeroes for Social Security Number
- $\,\circ\,$  Provide income earned from work instead of tax information

![](_page_16_Picture_2.jpeg)

## Questions

Ask your question in the question function of the GoToWebinar toolbar

![](_page_16_Picture_5.jpeg)

![](_page_17_Picture_2.jpeg)

# **IRS Data Retrieval**

Must have a valid Social Security Number Must have filed a 2015 federal tax return Must have unchanged marital status since 12/31/2015

### TIMING

Start up of IRS Data Retrieval Tool is scheduled for October 1, 2016

![](_page_17_Picture_7.jpeg)

# Using IRS Data Retrieval

Implementation of prior-prior year means more applicants may not be able to use IRS Data Retrieval due to changes in marital status

![](_page_18_Picture_4.jpeg)

# IRS Data Retrieval Tool

![](_page_18_Picture_6.jpeg)

| <section-header></section-header>                                  |    |
|--------------------------------------------------------------------|----|
| No Last Update: Trenday, December 27, 2019 Described Acces Reserve | 39 |

![](_page_19_Picture_3.jpeg)

![](_page_20_Picture_2.jpeg)

![](_page_20_Picture_3.jpeg)

![](_page_21_Figure_2.jpeg)

# <section-header><section-header><section-header><section-header><section-header><section-header><text>

![](_page_22_Picture_2.jpeg)

# 2015 Additional Financial Information and Untaxed Income

![](_page_22_Picture_4.jpeg)

| Asset | As of today, does the total amount of your parents' current assets exceed \$38,300.00?<br>• Yes No<br>As of today, what is your parents' total current balance of cash, savings, and checking<br>accounts?<br>\$ | Not Yet Available for |
|-------|----------------------------------------------------------------------------------------------------|-----------------------|
|       | PREVIOUS NEXT                                                                                                    |                       |
|       |                                                                                                    | 47                    |

![](_page_23_Picture_3.jpeg)

![](_page_24_Figure_2.jpeg)

![](_page_24_Figure_3.jpeg)

![](_page_25_Picture_2.jpeg)

# Student Aid Report

| WWW.MASL.GOV       Char be 1460001         WWW.MASL.GOV       Char be 1460001         WWW.MASL.GOV       F211 173         Dev 2001       F211 173         Dev 2001       F211 174         Dev 2001       F211 174         Dev 2001       F211 174         Dev 2001       F211 174         Dev 2001       F211 174         Dev 2001       F211 174         Dev 2001       F211 174         Dev 2001       F211 174         Dev 2001       F211 174         Dev 2001       F211 174 <th>departed to the Comparison of Maria and Long and And And</th> <th>STUDENT AID REPORT<br/>2017-2018</th> <th>13</th>                                                                                                    | departed to the Comparison of Maria and Long and And And                                                                                                    | STUDENT AID REPORT<br>2017-2018                                                                                                    | 13                                                   |
|----------------------------------------------------------------------------------------------------|----------------------------------------------------------------------------------------------------|----------------------------------------------------------------------------------------------------|------------------------------------------------------|
| wife: 22: 2017       Dear DATA STRUCTURE INTERSITY (THEN INTERSITY (THEN INTERSITY))         CODE (COD)       P 201 173         Dear 2014       Dear 2014 THEN INTERSITY         Dear 2014       Dear 2014 THEN INTERSITY <td>WWW.FAPSA.GOV</td> <td>CM8 No. 18450001</td> <td>11</td>                                                                                                    | WWW.FAPSA.GOV                                                                                                    | CM8 No. 18450001                                                                                                    | 11                                                   |
| The BC's nucleit endown of money that you lefting multiple volumes. In the BC's submit that the BC's submit that<br>collegue use to determinish money that you work determines that we are a dated there should. How not all<br>many include goal that there is in standard down if how to be should, we not stady be added in the employing it, subdid to<br>be writeed some to provide work in the format of the source is that the should in the should. How the best of the should in the employing it is used to a the should down in the should in the should in the should in the should in the should inter the should be the should in the should in the should inter the should be the should be the should be the should be the should be should be the should be should be sho | America 22, 3017<br>CODED (COD)<br>Deter 30, 2014 (Stream)<br>The Expression Interplace<br>Stream (Stream)<br>Deter 30, 2014 (Stream)<br>Deter 30, 2014 (Stream)<br>Deter 30, 2014 (Stream)<br>Deter 30, 2014 (Stream)<br>Stream (Stream)<br>Deter 30, 2014 (Stream)<br>Stream (Stream)<br>Stream (Stream)<br>S | 2211733  Parcel of All Control of Control of | any gang<br>gang ang ang ang ang ang ang ang ang ang |
|                                                                                                    | Fe derail Student Ald Eligibility (revie<br>The data submitted on your FAFSA is a                                                                                                    | used to calculate your Expected Family Contribution (EPC), which is 000000                                                                                                    | 0.                                                   |

| Next Ste | <section-header>         COLORISATION OF SALES         COLORISATION OF SALES         COLORISATION OF SALES         COLORISATION OF SALES         COLORISATION OF SALES         COLORISATION OF SALES         COLORISATION OF SALES         Colorisation of the sales submitted of the sales sales         Colorisation of the sales submitted of the sales         Colorisation of the sales submitted of the sales         Colorisation of the sales sales of the sales         Colorisation of the sales sales of the sales         Colorisation of the sales sales of the sales         Colorisation of the sales sale of the sales         Colorisation of the sales sale sale of the sales         Colorisation of the sales sale of the sales         Colorisation of the sales sale of the sales         Colorisation of the sales sale of the sales         Colorisation of the sales sale of the sales         Colorisation of the sales sale of the sales         Colorisation of the sale sale of the sales         Colorisation of the sale sale of the sales         Colorisation of the sale sale of the sales         Colorisation of the sale sale of the sales         Colorisation of the sale sale of the sales         Colorisation of the sales         Colorisation of the sales         Colorisatio of the sales         Colorisatio of</section-header> | CFSSA''<br>ree Application for Federal Student Aid<br>Starch<br>Summits: 0101200<br>Processo:<br>Last Time, Date FSA ID Used<br>tors to your FAFSA. | Not Yet Available for<br>2017-18 |
|----------|----------------------------------------------------------------------------------------------------|----------------------------------------------------------------------------------------------------|----------------------------------|
|          | NED HEP?                                                                                                    | Douritos <u>Addo Rease</u>                                                                                                    | 53                               |

![](_page_26_Picture_3.jpeg)

![](_page_27_Picture_2.jpeg)

![](_page_27_Picture_3.jpeg)